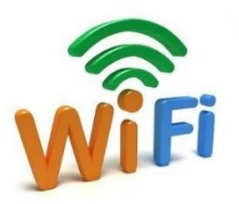

# 图书馆校园无线网络使用指南

宁夏大学校园无线网 WLAN (WIFI) 在本馆范围内为广大读者提供移动无线上网服务, 网络标识为"NXU"。为方便广大读者使用校园无线网, 现就移动终端设备接入无线网的方法介绍如下:

#### 简要操作步骤:

a. 连接: 搜索无线网络标识为 "NXU" 的 WIFI 接入点,并选择进行连接。

**b. 认证:**用户接入校园无线网需要通过认证登录模式进行账户登录。登录账号是学号/工号,登录密码使用校园宽带密码,如无校园宽带账号的读者,默认密码是身份证号后六位。

#### 一、计算机接入"NXU" WIFI 操作步骤:

1. Windows XP 操作系统示例:

(1)搜索无线网络

在计算机正确安装好无线驱动后,将在操作系统的右下角出现一个无线网络连接图标,未建立无线网络连接前,图标上会出现一个叉符号。未建立无线网络连接,用户可以 点击"开始"——"设置"——"网络连接"——"无线网络连接",如下图所示:

| 2 | Windows Update       |   |                 |      |                |
|---|----------------------|---|-----------------|------|----------------|
|   | Programs             |   |                 |      |                |
| - | 程序 (E)               | ٠ |                 |      |                |
| 3 | 文档 (1)               |   |                 |      |                |
| - | 设置 (2)               |   | 🕞 控制面板 (C)      | -    |                |
| Q | 搜索 (C)               | , | 网络连接(g) ト       | 2    | 网络安装向导         |
| - | 运行 (B)               |   | ▲ 任务栏和「开始」菜单(I) | 1    | 山 1394 连接      |
| 2 | 注销 Administrator (L) |   |                 | (cp) | 本地這接<br>无线回時這度 |
| 6 | 关闭计算机 on             |   |                 |      |                |

(2) 连接"NXU"网络

列表框中将出现本机无线网卡搜索到的无线接入点,其中有宁夏大学网信中心提供的接入点,也可能有其他的接入点。目前,宁夏大学网信中心提供的接入点为"NXU",需 要通过 web 方式认证才可以连接上校园无线网络。

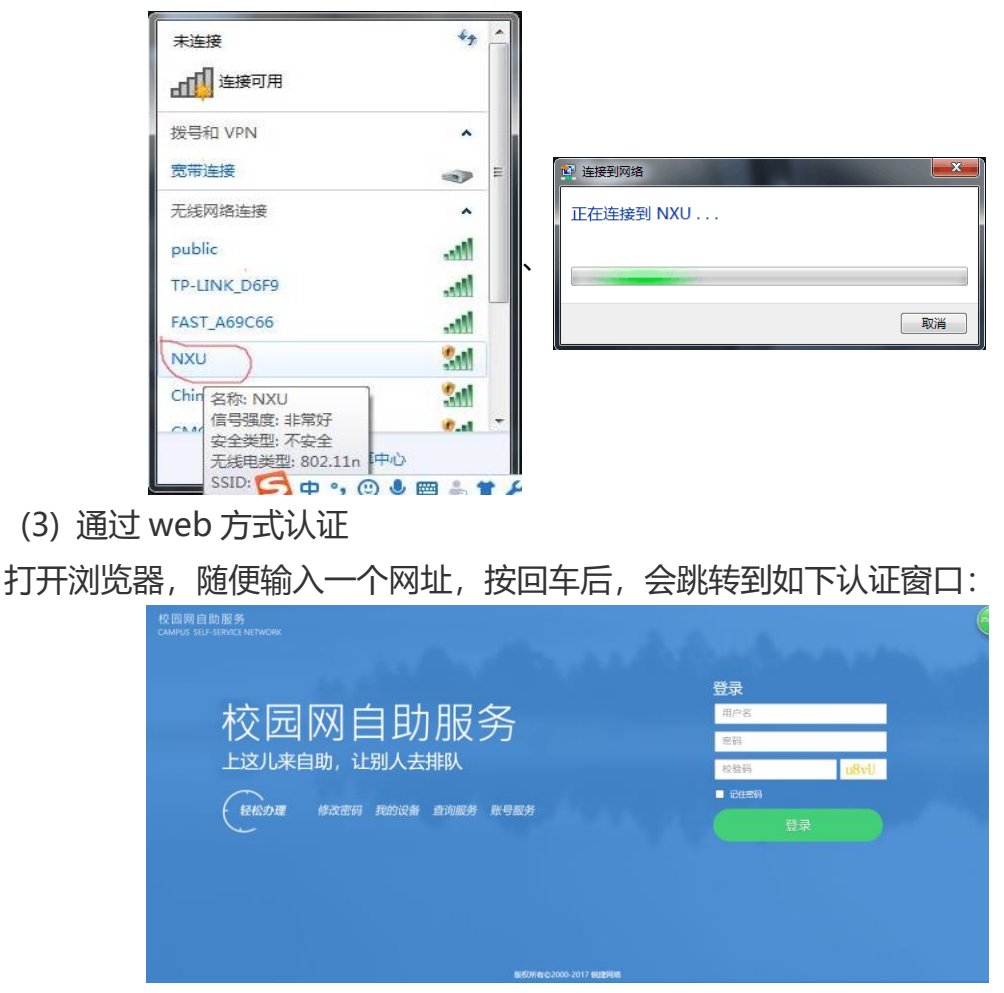

输入用户名和密码后,选择"校园网",然后点"登录"按钮。如果认证成功,用户 就可以运行相应的网络应用程序,正常使用网络;如果认证不成功,用户将无法访问任何 网络(包括校园网)。

2. Windows 7 操作系统示例:

(1)搜索无线网络

无线网卡正常的情况下,系统的右下角会出现一个类似信号强度的无线网络图标。右键单击该图标,会显示出本机无线网卡扫描到的当前的区域的可用无线接入点,如下图。 其中有宁夏大学网信中心的接入点,也可能有其他的接入点。目前,宁夏大学网信中心的 接入点为"NXU",需要通过 web 方式认证才可以连接上校园无线网络。

(2)连接"NXU"无线网络

选择要连接的接入点"NXU",点击"连接"按钮,如下图所示:

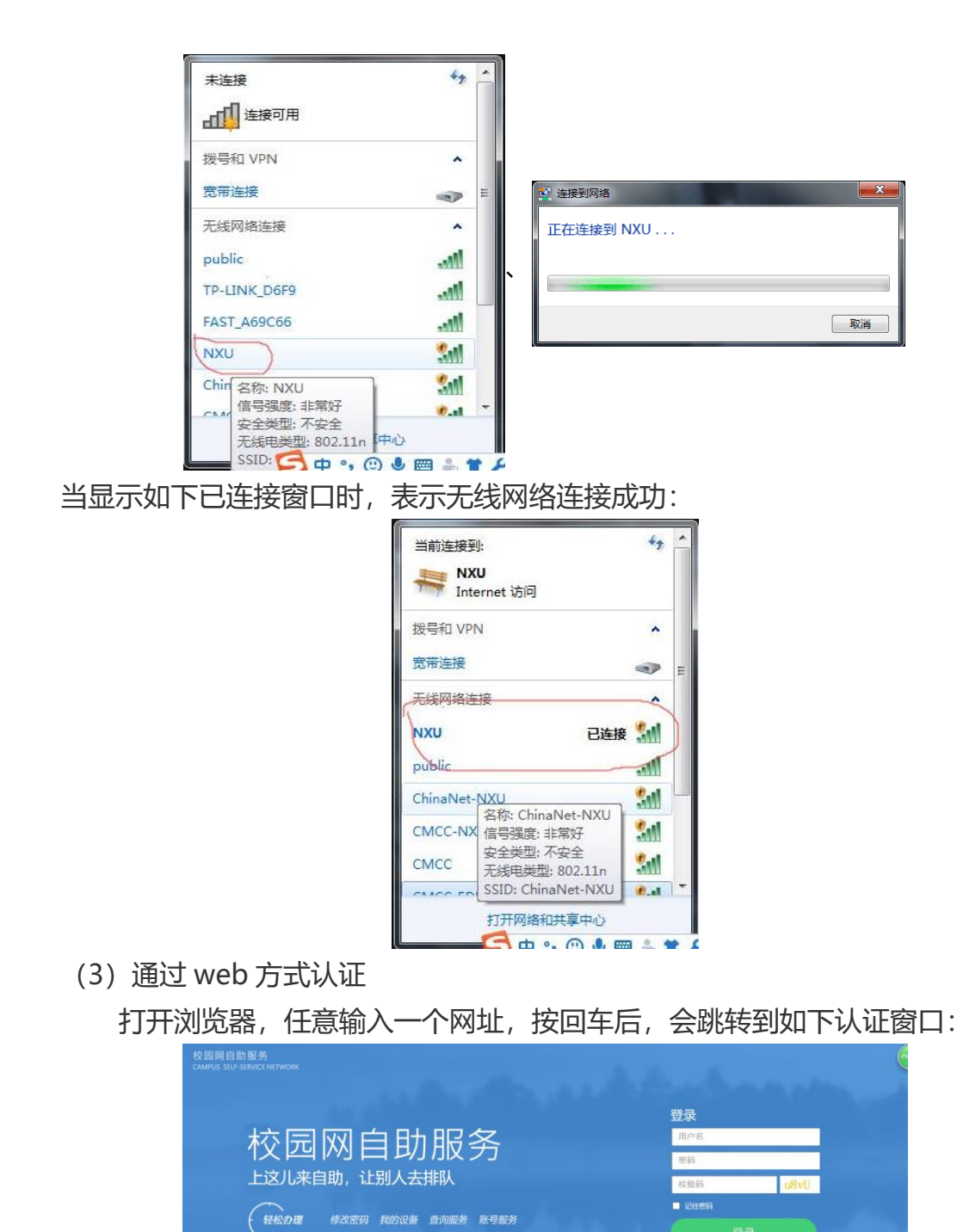

输入用户名和密码后,选择"校园网",然后点"登录"按钮。如果认证成功,用户 就可以运行相应的网络应用程序,正常使用网络;如果认证不成功,用户将无法访问任何 网络(包括校园网)。

## 二、 手机用户及其他移动设备用户连接步骤

1. 打开手机 WLAN,如下图,点击设置,选取"NXU"网络

|                          | Ø 23% <b>■</b> → + |
|--------------------------|--------------------|
| 无线局域网                    |                    |
| NXU<br>安全性推荐             | <b>₹</b> (Ì)       |
| 选取网络                     |                    |
| ChinaNet-NXU             | <b>?</b> (Ì)       |
| CMCC                     | <b>?</b> (i)       |
| CMCC-EDU                 | <b>?</b> (j)       |
| CMCC-NXU                 | <b>≈</b> (Ì)       |
| hero                     | a 🗢 🚺              |
| NXDXJYJSYJS              | A 후 🕕              |
| Office_H3C<br>▶ 手机管家安全连接 | <b>A</b> ╤ ()      |
| public<br>≁ 手机管家安全连接     | a 🗢 🕕              |
| TP-LINK_47B9             | a 🗢 🕕              |

2. 显示"NXU"已连接之后返回手机桌面。

3. 打开浏览器,任意输入一个网址,按回车后,会跳转到如下左图认证窗口:

|          |                     | ● * ■ •  | ●●●●● 中国联通 令 | 15:18                          |
|----------|---------------------|----------|--------------|--------------------------------|
|          | 10.10.10.181<br>NXU |          |              | 10.10.10.181                   |
| >        | 登录                  | 取消       | 登录成功         |                                |
| 网认证      |                     |          | 可用时长         | 240 天 0 小时 0 分钟 0 秒            |
| ortal    |                     | 保存登录信息 📀 | 账户余额         | 0.00元                          |
| Username |                     | 1.输入用户名  | 切换服务         | 校园网                            |
| Password |                     | - 2.输入密码 | 链接           | http://awp.m.etao.com/h5/m-    |
| 校园网      |                     | •        | 自助链接         | http://10.10.10.11:8080/selfse |
| 音子       |                     |          | 门户页面         | http://10.10.10.11:8080/selfse |
|          |                     |          |              | 下线                             |
|          |                     |          |              |                                |
|          |                     |          |              |                                |
|          |                     |          |              |                                |
|          |                     |          |              |                                |

输入用户名和密码后,选择"校园网",点"登录"按钮。

如果认证成功,用户就可以运行相应的网络应用程序,正常使用网络(如上右图);如果认证不成功,用户将无法访问任何网络(包括校园网)。

# 三、常见问题处理:

1. 在同一设备上更改 WIFI 登录用户的操作与解绑流程:

1.1 在 WIFI 链接状态下,进入: <u>http://10.10.11:8080/selfservice/</u>, 登录个 人 WIFI 账号。

1.2 点击进入"我的设备"对所选择的设备进行账户下线。

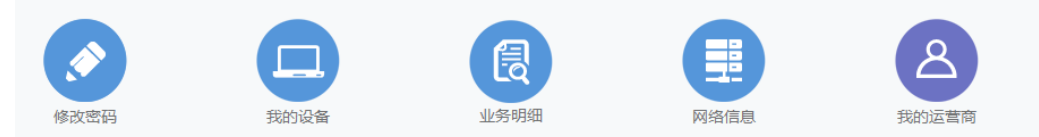

| 我的词 | 设备                                             |    |
|-----|------------------------------------------------|----|
|     | <b>我的设备 》</b><br>上线时间 : 04-23 16:34:04 ▼       | 下线 |
|     | 我的设备 ◆<br>电脑 <sup>线时间</sup> : 04-23 16:28:33 ▼ | 下线 |

### 2. 对选择过记住密码,登录自动链接的设备,解除绑定步骤:

2.1 点击进入"网络信息"

|      |      | 良    |      | 8     |
|------|------|------|------|-------|
| 修改密码 | 我的设备 | 业务明细 | 网络信息 | 我的运营商 |

2.2 显示登录此 WIFI 账号你所使用过的设备,选择设备进行解绑。如图: 网络信息解绑

| 日前您不能解绑、下次解绑时间将在1天后 |              |      |    |    |              |  |
|---------------------|--------------|------|----|----|--------------|--|
|                     |              |      | 搜索 | 复制 |              |  |
| 用户IPv4              | 用户MAC        | SSID |    | 地区 | 接入方式         |  |
| 10.67.64.54         | 30B49E899D81 |      |    |    | 有线标准Portal接入 |  |

3. 用户连接 NXU 后无法打开认证界面:

出现这种问题可能是手机浏览器缓存导致登陆页面无法打开,请在浏览器页面中输入 常用网址,例如:www.nxu.edu.cn 或 www.163.com 等常用网址即可。

4. 用户无法连接到 NXU 信号:

用户在搜索到"NXU"信号后,提示无法连接或因信号较弱丢失连接的请前往信号覆 盖较好的区域重新关闭打开 WIFI 后再行尝试。

5. 如果发生 MAC 地址绑定错误等问题,可自己登录到校园网自助服务系统 (http://10.10.10.11:8080/selfservice/)进行处理。

 6. 在使用校园无线网过程中遇密码问题无法登录,可持本人学生证或一卡通等有效 证件到怀远校区逸夫图书馆大门外东侧网信中心服务点去更改密码。其他问题可具体咨询 相关老师,电话: 0951-2061434

> 图书馆技术服务部 2018年4月